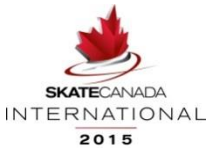

# Championnats de patinage synchronisé 2019 de Patinage Canada Processus d'inscription

# Introduction

Chers patineurs,

Cette saison, Patinage Canada aura un nouveau logiciel d'inscription aux compétitions fourni par le partenaire nationale de Patinage Canada, Uplifter Inc.: <u>https://registration.skatecanada.ca/?lang=fre</u>

Comme la saison précédente, votre Section vous inscrira officiellement à l'événement, mais nous avons besoin de quelques précisions pour terminer le processus. Avant de commencer votre inscription, assurez-vous d'avoir votre numéro d'inscription de Patinage Canada, information de contact d'urgence. Si l'athlète est âgé de moins de 18 ans, un parent ou un tuteur doit être présent pour remplir les dégagements de responsabilité.

Prenez votre temps pour faire l'inscription et assurez-vous que tous les renseignements sont exacts et complets. Les renseignements que vous fournissez seront utilisés pour le Championnats de patinage synchronisé 2019 de Patinage, de sorte qu'ils ne seront aussi exacts que ceux soumis. Pour les événements comptant un tableau d'affichage, quelques renseignements seront affichés.

Tous les participants sont tenus d'avoir un compte dans le nouveau système d'inscription aux événements de Patinage Canada. Si vous êtes déjà inscrit comme participant, par l'intermédiaire du nouveau système d'inscription aux événements de Patinage Canada, vous n'avez pas besoin d'établir un nouveau compte pour chaque compétition – il vous suffit de vous connecter.

**Veuillez noter** : les exigences minimales pour le navigateur Web sont précisées dans le site Web suivant : <u>https://learn.uplifterinc.com/hc/en-us/articles/213222907#requirements</u>

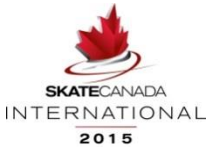

# ÉTAPES DE L'INSCRIPTION EN LIGNE

## (Patineurs et les gérants d'équipe)

Chaque participant doit avoir son propre compte afin de soumettre les renseignements exigés sur le concurrent pour l'événement, par l'intermédiaire du système d'inscription en ligne. Si votre participant au Défi est âgé de moins de 18 ans, veuillez-vous assurer qu'un parent ou un tuteur crée ce compte et accepte les dégagements de responsabilité en son nom. S'il s'agit de la première fois que vous utilisez le système d'inscription aux événements, les trois étapes suivantes s'appliquent:

- 1. Créez votre compte;
- 2. Ajoutez-vous vous-même (ou votre patineur s'il a moins de 18 ans) en tant que participant dans votre compte;
- 3. Fournissez les renseignements exigés sur le concurrent à chaque événement Défi.

### ÉTAPE 1 : CRÉEZ VOTRE COMPTE

Allez à <u>https://registration.skatecanada.ca/login/?lang=fre</u> ou cliquez sur **b** dans le coin supérieur droit du site d'inscription aux événements de Patinage Canada ou cliquez sur le lien d'invitation dans le courriel envoyé par votre section.

- Créez votre compte avec une adresse de courriel valide et un mot de passe.
- Incluez l'adresse pour la création de votre compte

À mesure que vous avancez, tous les éléments marqués d'un astérisque sont obligatoires et vous ne pourrez poursuivre l'inscription jusqu'à ce que tous les champs obligatoires soient remplis.

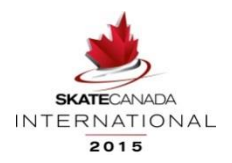

### ÉTAPE 2 : AJOUTEZ-VOUS EN TANT QUE PARTICIPANT

Une fois que vous avez créé votre compte et êtes connecté, vous pourrez vous ajouter vous-même (ou votre patineur s'il a moins de 18 ans) en tant que participant:

- Sélectionnez « Notre nom » dans le coin supérieur droit. (à côté du panier)
- Sélectionnez « Participants » dans le sous-menu.
- Cliquez sur « Ajouter un nouveau participant ».
- Dans la fenêtre de dialogue, ajoutez les renseignements sur votre participant, y compris son prénom, son nom, sa date de naissance, son sexe et son numéro de Patinage Canada. Veuillez-vous assurer que ces détails sont exacts et sont les mêmes que votre section a utilisés pour vous inscrire à l'événement.

2

Participants

- Cliquez sur « Ajouter un participant ».
- Si vos prénom, nom, date de naissance, sexe et numéro de Patinage Canada ne correspondent pas exactement à ce qui se trouve dans la base de données des membres de Patinage Canada, on vous demandera de faire

|            | Imported Values | Participant Match 1 | Create New   |                          |
|------------|-----------------|---------------------|--------------|--------------------------|
| First Name | John            | Johnathan John      |              |                          |
| Last Name  | Doe             | Doe                 |              |                          |
| Birthdate  | 2001-06-01      | 2001-06-01          |              |                          |
| Gender     | м               | м                   |              |                          |
|            |                 | Select              | O Create New |                          |
|            |                 |                     |              | CANCEL SELECT PARTICIPAN |

correspondre votre profil à un profil existant de patineur. Dans ce cas, vous verrez un écran semblable au suivant :

Les gérants d'équipe devront s'ajouter en tant que participant à leur compte ainsi qu'à chaque membre de l'équipe.

**Pour que chaque athlète** complète sa partie de l'inscription en ligne, il lui suffit de s'ajouter lui-même en tant que participant associé à son compte.

Veuillez noter: Une fois qu'un participant est associé à votre compte, passez à l'étape 3

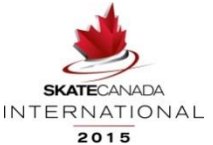

#### ÉTAPE 3 : FOURNISSEZ VOS RENSEIGNEMENTS EXIGÉS DE CONCURRENT

### Les gérants d'équipe

 Allez à la page d'inscription des participants à l'événement: <u>https://registration.skatecanada.ca/pages/participants/2019-synchronized-skating-championships/Inscription-patineurs/?sort=start\_date</u>

Assurez-vous que vous avez ajouté votre nom et celui de chaque patineur en tant que participant associé à votre compte.

Les chefs d'équipe doivent ajouter chaque patineur au formulaire d'enregistrement de l'équipe. Les chefs d'équipe doivent s'ajouter en tant que participants au (x) formulaire (s) de programme prévu (s).

- Formulaire d'inscription de l'équipe
- Feuille de programme prévu pour le programme court (junior et senior seulement)
- Feuille de programme prévu pour le programme libre

#### **Patineurs**

 Allez à la page d'inscription des participants à l'événement: <u>https://registration.skatecanada.ca/pages/participants/2019-synchronized-skating-championships/Inscription-patineurs/?sort=start\_date</u>

- Sélectionner « renonciation de l'athlète »
- Sélectionner « l'inscription » a la droit
- Ajouter le participant que vous avez choisi de vous inscrire

===

٠

Une fois sélectionné, cliquez sur l'icône du panier d'achat au haut de la page Web.

- Fournissez tout autre renseignement supplémentaire.
  - Cliquez sur « Confirmer et inscrire ».
  - Examinez les politiques et les dégagements de responsabilité en cliquant sur chaque lien. Vous devrez cliquer sur « ACCEPTER » pour chaque politique afin d'aller de l'avant.
  - Vérifiez vos coordonnées et cliquez sur « Terminer la commande gratuite »

Pour toute autre question ou préoccupation, n'hésitez pas à me contacter

Lea Sheffield Event Coordinator 1.613.747.1007 ext. 750 Toll Free: 1.888.747.2372 ext. 750 Isheffield@skatecanada.ca